## Windows Live

# 目次

| 1. | メールアドレスを登録する                      | $\dots 2$ |
|----|-----------------------------------|-----------|
| 2. | アカウント情報を調べる                       | 4         |
| 3. | メールソフトの設定を行う                      | 6         |
| 4. | メールのテスト方法                         | . 10      |
| 5. | 電子メールアカウント(メールアドレス)情報の確認方法        | . 11      |
| 6. | 送受信がうまくいかなかった場合(25番ポートブロックへの対応方法) | . 15      |

#### 1. メールアドレスを登録する

ここでは、新しいメールの登録方法を解説します。

メールアドレスのご利用には、「独自ドメインメール」オプションへの事前のお申込が必要です。

<操作手順>

あらかじめ、ブログ管理画面にログインしておきましょう。

① ブログ管理画面で「ツール管理」をクリックします。

|         |       |           |         |           |       |         | グアウト パスワード変更 | ヘルブ |
|---------|-------|-----------|---------|-----------|-------|---------|--------------|-----|
| 398t    | ページ管理 | デザイン管理    | 携带管理    | アクセス解析    | 全体管理  | プログの再構設 | ツール管理 サイトの確認 |     |
| LIN-SER | WSURM | 124 I 240 | 東(ページ方) | REASI I O | (-10) | <       | 画像/ファイルー覧    |     |

→ツール管理画面の TOP「管理メニュー」が開きます。

② 「電子メール管理」・「新規メールアドレス登録」をクリックします。

| ツール   | 管理画面    |         |         | 企業(0:)    | w001        | サイトID:001 | <b>N@</b> 200 | ヴィン日時 | 08/15 17:32 |
|-------|---------|---------|---------|-----------|-------------|-----------|---------------|-------|-------------|
|       |         |         |         |           |             | 山田株式会社    | 18 🤇          | 07791 | A#7         |
| TOP   | フォーム管理  | 買い物力ゴ管理 | 観客データ管理 | メルマガ配信管理  | <b>2</b> 7> | 一志性理      |               |       |             |
| Mill. | ールフドレスロ | 1 ×-2.8 | 用者情報修正  | メールパスワード変 | 更一          | メールアドレス   | MA            | 1     | ルス一覧        |

→「新規メールアドレス入力」が開きます。

③ 「新規メールアドレス入力」で登録項目を入力して、「次へ」ボタンをクリックしてします。

| メールアドレス (必須)  | Crrto<br>(@a5/約念.平角英統デ20文字までで入力して下さい。)                                             |
|---------------|------------------------------------------------------------------------------------|
| 利用者名(必须)      | ●1/世 使き<br>(このメールアドレスを利用する方の名称を入力して下さい。)                                           |
| 利用者名(力ナ) (必須) | (このメールアドレスを利用する方の名称のアバガナを入力して下さい。)                                                 |
| 所服器署          | で変更<br>(このメールアドレスを利用する方の所属結署を入力して下さい。)                                             |
| 4.4E          | あ客様への体報記信で送信元のアドレスに利用します。<br>また、お客様からのお問い合わせの受信用アドレスとしても利用します。<br>(メモ等あれば入力して下さい。) |

→新規メールアドレス確認が開きます。

④ 登録項目を確認して、「登録」ボタンをクリックしてください。

Point! 登録内容を修正する場合は「ひとつ前に戻る」ボタンをクリックしてください。 「設定項目登録完了」が表示されます。  $\rightarrow$ ツール管理画面 企業ID: サイトID: ログアウト ヘルプ TOP フォーム管理 買い物カゴ管理 顧客データ管理 メルマガ配信管理 電子メール管理 自動返信メール管理 新規メールアドレス登録 | メール利用者情報修正 | メールパスワード変更 | メールアドレス削除 | メールアドレス一覧 新規メールアドレス登録:設定項目登録完了 設定項目登録 👳 💆 登完了・アカウント 皆載印刷 メールアドレスの情報の登録を完了しました。 設定項目登錄完了 ■ 以下の電子メールアドレス情報を登録しました。 ■ アカウント情報を印刷したい場合は、「アカウント情報印刷」ボタンをクリックして下さい。(印刷ウィンドウが表示されます。) メールアドレス \*\*\*\*@\*\*\*.jp ウィルスチェック なし 利用者名 \*\*\*\*\*\* 利用者名(力ナ) \*\*\*\*\*\* 所属部署 コメント アカウント情報印刷 登録を続ける

これで、新しいメールアドレスの登録作業は完了です。

Point! 新しいメールアドレスを複数登録する場合は、②~④の手順を繰り返して ください。

※印刷が必要な場合は、「アカウント情報印刷」ボタンをクリックします。

| 設定项目全錄完了                                               |                                                                 |  |
|--------------------------------------------------------|-----------------------------------------------------------------|--|
| <ul> <li>以下の電子メールアドレス</li> <li>アカウント情報を印刷した</li> </ul> | (情報を登録しました。<br>い場合は、メールアドレスを選択して「アカウント情報(130)」ボタンをクリックして下さい。    |  |
| メールアドレス                                                | info@yamadacorp.jp                                              |  |
| 利用者名                                                   | 山田 太郎                                                           |  |
| 利用者名(カナ)                                               | P75 500                                                         |  |
| 所派部署                                                   | 88                                                              |  |
| 3.KA                                                   | あ客様への情報22位で送信元アドレスとして利用します。<br>また、あ客様からのお問題い合わせ受信アドレスとしても利用します。 |  |
|                                                        | 77757大小日朝夜日南                                                    |  |

印刷が終了したら「閉じる」ボタンをクリックします。

→「設定項目登録完了」の画面に戻ります。

#### 2. アカウント情報を調べる

メールアドレスの設定情報(アカウント情報)は、「ツール管理画面」にて確認ができます。 ここでは、アカウント情報の確認方法を解説します。

<操作手順>

あらかじめ、ブログ管理画面にログインしておきましょう。

① ブログ管理画面にて、「ツール管理」をクリックします。

| ブロ    | グ管理       | 画面             |      |        |          |            | グアウト パスワード変更 | <b>NH7</b> |
|-------|-----------|----------------|------|--------|----------|------------|--------------|------------|
| お知らせ  | ページ管理     | デザイン管理         | 携带管理 | アクセス解析 | 全体管理     | プログの再構設    | ツール管理サイトの確認  |            |
| 見ながらま | #SURA   A | antas I azaran | R(~  |        | (-10 I · | ページ5870・編集 | 画像/ファイルー覧    |            |
|       |           |                |      |        |          |            |              |            |
| 見ながら  | 更新 ❷      |                |      |        |          |            |              |            |

→「ツール管理画面」が開きます。

② 「電子メール管理」・「メールアドレス一覧」をクリックします。

|                                                                                                    |                                                                                                    | μ                                                                                                    | 田株式会社(宮水):                                         | 1 00701 AND               |
|----------------------------------------------------------------------------------------------------|----------------------------------------------------------------------------------------------------|----------------------------------------------------------------------------------------------------|----------------------------------------------------|---------------------------|
| TOP フォーム管理 異い                                                                                                    | 称カゴ管理 数名データ管理                                                                                                    | メルマガ酸酸酸酸                                                                                                    | 电子メール管理                                            |                           |
| 新祝メールアドレス登録                                                                                                    | メール・利用者情報修正                                                                                                    | メールバスワード変更                                                                                                    | メールアドレス新                                           | ほ 1 メールフドレス一覧             |
| メールアドレス一覧                                                                                                    | : 検索条件指定・J                                                                                                    | 照会方法選択                                                                                                    |                                                    |                           |
| 被索条件指定·照会方法或                                                                                                    | 2 + 秋朱結果·7万尔/小佳相乐                                                                                                    | 印刷・メールアドレス価格                                                                                                    | 使族                                                 |                           |
|                                                                                                    |                                                                                                    | Weiterstein 7.                                                                                                    | 87 89                                              |                           |
| 被索条件指定·照会方法選                                                                                                    | R                                                                                                    |                                                                                                    |                                                    |                           |
| 株本条件指定・販会方法達<br>株本したい項目を設定して<br>何の指定せれば株本ボジ<br>画面上で詳細を確認したい<br>アドレスの一覧をCSVファイ                                     | R<br>「東東」ボタンをクリックして下さ<br>いをクリックすると、全アドレス<br>増合は、総会方法様で「画面<br>ルでダウンロードしたい場合は                                                   | まい。<br>こが検索結果として表示は<br>読示」を運動して下さい。<br>よ、読会方法欄で「CSvy」                                                                    | たはダウンロードされま<br>ウンロード」を選択して                         | ( <b>7.</b><br>781.4      |
| 株本条件指定「用金方法選<br>・ 検索したい項目を設定して<br>・ 何も指定せれに「検索」ボク<br>・ 面面上で詳細を細胞したい<br>・ フドレスの一覧をCSVファイ<br>メールアドレス                | R<br>「株式3ボカンボクリックして下ろ<br>ンをクリックすると、全アドレス<br>増合は、除会方法数で「高否<br>ルでダウンロードしたい場合は<br>(検索したいいー)                                      | おい、<br>たが検索結果として表示は<br>読示がを増加して下さい。<br>よ、脱会方法欄で「CSNグ<br>・<br>ルアドレスを入力して下る                                                | たはダウンロードされま<br>ウンロード」を選択して<br>にし、〉                 | r <b>t.</b><br>Fð. 4      |
| 8本条件当定「黒金方法選<br>はなしたい頃日ち回走」で<br>何も背定せれに「枝木」ボク<br>画面上で詳細を暗説したい<br>アドレスの一髪をCSVファイ<br>メールアドレス<br>利用者名(カナ)            | R<br>「株式3ボカンをクリックして下る<br>ンをクリックすると、全アドレス<br>場合は、除会方法載で「高石<br>ルでダウンロードしたい場合は<br>(秋本したいパー)<br>(秋本したいパー)                         | まい。<br>なか被索結果として表示す<br>あまっき運動して下るい。<br>ま、解会方法欄で「CSNグ<br>・ルアドレスを入力して下る<br>・<br>ルアドレスを入力して下る。                              | たはダウンロードされま<br>ウンロード」を選択して<br>いい。〉<br>5ナを入力して下さい。1 | はす。<br>下述い。<br>部分一致です。〉   |
| 8本条件当定 三金方法送<br>はなしたい項目を設定して<br>何の発定せれに「検索ボク<br>画面上で詳細を暗説したい<br>アドレスの一覧をCSVファイ<br>メールアドレス<br>利用者名(カナ)<br>展会方法     | R<br>「株式はボカンをかりゅうして下さ<br>ンをかりっかすると、金アドレス<br>場合は、除会方法者で「高否<br>ルでダウンロードしたい場合は<br>(秋本したいがー)<br>(秋本したいがー)<br>の 高否表示 (<br>(一覧の完会方) | 30%、<br>いた被索結果として表示は<br>気気にを認知して下さい。<br>ま、服会方法欄で「CONY<br>ルアドレスを入力して下さ<br>ルアドレス利用者のラング<br>C CONY ワンロード<br>法を選択して下さい。〉     | たはダウンロードされま<br>ウンロード」を選択して<br>にし。)<br>ジナを入力して下さし。1 | 27.<br>F31.4<br>B9-\$27.> |
| 3:本条件当定 三会方法ズ<br>株本したい項目支持定して<br>何ら指定せ方に「株式」ボク<br>画面上で訂確を確認したい<br>・ アドレスの一覧をCSVファイ<br>メールアドレス<br>利用者名(カナ)<br>編会方法 | R<br>「加索」ボタンボタンボタン・クレーマであ<br>シボタンコードしたい場合は<br>ポックラクショードしたい場合は<br>(秋本したいシー)<br>(秋本したいシー)<br>の 画面表示 (<br>(一覧の場合方)               | まい、<br>が検索結果として表示は<br>読示しを確約して下さい。<br>ま、解金方法欄で「OSVダ<br>のアドレスを入力して下さ<br>、のアドレス利用者のつりが<br>つ CSVダのンロード<br>法を増加して下さい。)<br>税業 | たはダウンロードされま<br>ウンロード」を落例して<br>れい。〉<br>ジナを入力して下さい。1 | にす。<br>下さい。<br>部分一款です。)   |

③ メールアドレスなどの情報がわかる場合は、検索条件を入力し「検索」ボタンをクリックします。

**Point!** 何も設定せずに「検索」ボタンをクリックすると、すべてのメールアドレスが表示 されます。

| <ul> <li>検索したい項目を指定して</li> <li>向も指定をすに「検索」ボ:</li> <li>画面上で詳細を確認したい</li> <li>アドレスの一覧をCSVファ・</li> </ul> | 「検索」ボタンをクリックして下さい。<br>シンをクリックすると、金アドレスが検索結果として表示またはダウンロードされます。<br>1場合は、緊会方法様で「面面表示」を違いして下さい。<br>(ルでダウンロードしたい場合は、緊会方法様で「CSNダウンロード」を違いして下さい。 |
|----------------------------------------------------------------------------------------------------|----------------------------------------------------------------------------------------------------|
| メールアドレス                                                                                               | (検索したいメールアドレスを入力して下さい。)                                                                                                    |
| 利用者名(力ナ)                                                                                              | (検索したいメールアドレス利用者のつりガナを入力して下さい。部分一致です。)                                                                                                    |
| 熙会方法                                                                                                  |                                                                                                    |

④ アカウント情報を調べたいメールアドレスを選択し、「参照」ボタンをクリックします。

| <ul> <li>詳細情</li> <li>アカウン</li> <li>再皮検</li> </ul> | 縮左参照したい場合は、メール<br>小情報を印刷したい場合は、<br>帯したい場合は「ひとつ前に引 | レアドレスを選択して「<br>メールアドレスを選択<br>見る」ポタンをクリックし | 参照」ボタンをクリックし<br>して「アカウント情報印刷<br>て下さい。 | て下さい。<br>別ポタンをクリッ | めして下きい。 |      |
|----------------------------------------------------|---------------------------------------------------|-------------------------------------------|---------------------------------------|-------------------|---------|------|
| 選択                                                 | メールアドレス                                           | 利用者名                                      | 利用者名(カナ)                              | Dias#2            | 复数日時    | 更新日時 |
|                                                    | 1                                                 | I manufactures and                        |                                       |                   |         | 1    |

⑤ 表示された内容が、メールアカウント情報です。

印刷する場合は、「アカウント情報印刷」ボタンをクリックして印刷してください。

| サイル(2) 編集(2) 表示(2)    | not Explorer<br>お死に入り(a) ツール① へルプ(d)           |                  |
|-----------------------|------------------------------------------------|------------------|
| ) = + · · · N 2       | 🐔 🔎 🗮 👷 brucho 🐼 🔝 🐁 💽 🔹                       | 12 3             |
| FUZO Anno//bloe webma | keting co.jp/netcom/email/email_disp.asp%=2318 | 💌 🔁 840          |
| 100                   |                                                | 書類発行日:2007/11/09 |
|                       | メールアカウント 情報                                    |                  |
| 利用者情報                 |                                                | 2                |
| 利用者名                  | あきばれ 大郎                                        |                  |
| 利用者名(カナ)              | 74/12 300                                      |                  |
| <b>MR3</b> 28         |                                                |                  |
| メールアドレス情報             |                                                |                  |
| メールアドレス               | akibare@wy777555.jp                            |                  |
| メールアカウント              | wateriologi                                    |                  |
| メールサーバ名               | mail yyy777555 (p                              |                  |
| パスワード                 | ENERGY .                                       |                  |

これで、メールアカウント情報(IDやパスワード)の確認が完了しました。

#### 3. メールソフトの設定を行う

ここでは、メールソフト「WindowsLive メール」でメールを使うために必要な、アカウントの作成方 法を解説します。

<操作の前に>

メールをご利用いただくためには、先にメールアドレスの登録が必要です。 メールアドレスをお持ちでない場合は、先に登録を行ってください。詳しい手順は「メールアドレス を登録する」(P.2) をご覧ください。

メールの登録が終わっている方は、お手元にメールの「アカウント情報」をご用意してください。 アカウント情報がわからないときは、「アカウント情報を調べる」(P.4)の手順にて事前にご確認くだ さい。

<操作手順>

WindowsLive メールを起動しておきます。(設定には、メニューバーを利用します)

【起動手順】

「スタートメニュー」・「すべてのプログラム」・「Windows Live」にある「Windows Live メール」 をクリックします。

【メニュー表示手順】

メニューが表示されていない場合は、「メニュー」ボタンをクリックし、「メニューバーの表示」をク リックします(下図参考)。

| · 安信トレービー Windows Live | X=0.                                                          |               |                                            | a second                   |
|------------------------|---------------------------------------------------------------|---------------|--------------------------------------------|----------------------------|
| 81675 · 35 8           | 奥に正信 転送 カレンターに送加 日                                            | BB 送意×-ル      | RR - /-                                    | S intest@hus.js-           |
| 0490 Ka-               | xyt-some                                                      | æ]            | * 20×+2-50-8088183858524 #8822070+0   8    | ジイアウト(L)<br>アラートの影響先の重用(D) |
| 米酸的ロメール                | 四个服义: 新聞日時 -                                                  | B18 4         | ) Windows Live Hotmail メンバー サービス (member_s | #75.a.500                  |
| メンバーからの未開設<br>未開設のフィード | Windows Uve Hotmail >>/(-9<br>1204/CF+2-5 1 Mindows Uve Hotma | 2010/04/12 (n | The second second                          | 24397<07759>(7)-           |
| Live (isutest)         |                                                               |               | はじめてみよう!Windows Live Hotmail               | 9-1/1-088(5)-              |
| RENUT                  |                                                               |               |                                            | メニューバーの表示(M)               |
| 下着き<br>送信用みアイアム        |                                                               |               | ×                                          |                            |
| 活動メール                  |                                                               |               |                                            |                            |

※ 新しく追加したメールでうまく送受信できなかった場合は、「5. 電子メールアカウント(メールア ドレス)情報の確認方法」(P.11)でメールアドレス情報を再度ご確認ください。 「ツール」・「アカウント」をクリックします。

| 新規作成 * 返信 全員に返信            | 10JAJ(5)                                | 0             |
|----------------------------|-----------------------------------------|---------------|
| クイックビュー ×ッt                | すべての電子メール アカウントの同期(A)<br>すべて同期(E)       | F5<br>Ctrl+F5 |
| 未開封のメール 並べ替 メンバーからの未開封     | れ::<br>後でダウンロードする(L)<br>メッセージ ルール(R)    |               |
| 末開封のフィード<br>Live (isutest) | め<br>カ<br>ニュースグループの管理(W)…<br>フィードの管理(E) | Ctrl+W        |
| 受信トレイ                      | アカウント(C)                                |               |
| 下書き<br>送信済みアイテム            | オプション(0)                                |               |
| 迷惑メール                      |                                         |               |
| ごみ箱                        |                                         | Hot           |

※ ツールバーが表示されていない場合は、下記操作でツールバーを表示させます。

| 8:69d · 20 s           | 泉に正信 転送 カレンターに送加 利用                                         | BEX-A         | RR - /-                                   | 56.0 | 0- intertphay-            |
|------------------------|-------------------------------------------------------------|---------------|-------------------------------------------|------|---------------------------|
| クイックビュー                | xet-some                                                    | P.            | そこのメッセージロー部の基準は表示されません おおおよびブロック 1        |      | イアウト(L)<br>P5-トの影響者の運用(D) |
| 米屋鉄のメール                | 2-83,9804-                                                  | 10.04         | 9 Windows Live Hotmail メンバー サービス (member, |      | 71.0.451                  |
| メンバーからの考醒的<br>実現的のフィード | Windows Live Hatmail 30/1-9 BC401A25 I Windows Live Hatmail | 2010/04/32 /6 | 7FLX4CAS<br>RR: substDive(3)              |      | (キュッティのオブション(?)           |
| Live (isutest)         |                                                             |               | はじめてみよう! Windows Live Hotmail             | 2    | /ールバーの変更(C)               |
| RENUT                  |                                                             |               |                                           | 1    | (ニューバーの表示(り)              |
| 下書き<br>送信用みアイアム        |                                                             |               | ×                                         |      |                           |

② 「アカウント」ボックスが開いたら、「追加」ボタンをクリックします。

| アカウント                             |                                                             | -                  |          | ×             |
|-----------------------------------|-------------------------------------------------------------|--------------------|----------|---------------|
| 電子メール アカウントやニュー<br>フを編集、エクスポート、削減 | ースグループを新しく登録する(こは、 [追加] をクリック<br>まする(こは、対象をクリックしてから、希望の動作をグ | します。追加し<br>リックします。 | ホアカウントやニ | ュースグルー        |
| メール                               |                                                             | - ^                | jotai    | A)            |
|                                   |                                                             |                    | AUR:     | (B)           |
| ~                                 |                                                             |                    | (現金にお    | 行(D)          |
| ディレクトリ サービ                        | 22                                                          | •                  | インボー     | HØ            |
|                                   |                                                             |                    | 「ロクスボー   | -N <u>E</u> ) |
|                                   |                                                             |                    |          |               |
|                                   |                                                             |                    | [        | 2             |
|                                   |                                                             |                    | 040      |               |

③ 「電子メールアカウント」をクリックし、「次へ」をクリックします。

| のアカウントの追加                                                                                                    |                  |       |       |
|----------------------------------------------------------------------------------------------------|------------------|-------|-------|
|                                                                                                    |                  |       |       |
| アカウントの種類の選択                                                                                                    | 3101 7/151       |       |       |
| Contraction of the second second seco |                  |       |       |
| 電子メールアカウン                                                                                                    | /                |       |       |
|                                                                                                    | ガワント<br>1 7 10 1 |       |       |
|                                                                                                    |                  |       |       |
|                                                                                                    |                  |       |       |
| アカウントのセットアップに必要                                                                                                    | 原な情報の表示          |       |       |
|                                                                                                    |                  |       |       |
|                                                                                                    |                  | 次へ(N) | キャンセル |

→「ウィザード」が開きます。

④ 「電子メールアドレス」、「パスワード」、「表示名」を入力し、「次へ」ボタンをクリックます。

A Point! 表示名は、差出人名として表示される名前です。ご自身のお名前や社名などをご入力 ください。(後から変更することも可能です。)

| 電子メール アカウントを追加する<br>電子メール アカウント情報を以下に入力してください。 |
|------------------------------------------------|
| 電子メール アカウント情報を以下に入力してください。                     |
|                                                |
| 電子メール アドレス(E): sample@sample.net -             |
| 例 example555@hotmail.com 盖料·大容量 Hotmail作成      |
|                                                |
| このアカウントから送信されたメールに変出人として表示する名前を入力してください(出)     |
| 表示名(D): Hanako Sato                            |
| 的 Taro Chofu                                   |
|                                                |
| 電子メール アカウントのサーバー設定を手動で構成する(C)                  |
|                                                |
| 次へ(N) キャンセル                                    |

⑤「電子メールサーバーの情報について」では、次の内容を入力・確認し、「次へ」ボタンをクリックします。

- ◇ 受信サーバーの種類 :「POP3」 を確認します
- ◇ 受信サーバーの種類 :サーバー名を入力
- ◇ ログインに使用する認証 :「クリアテキスト認証」 を確認
- ◇ ログインID : ma0 (エムエーゼロ) から始まるメールアカウントを入力
- ◇ 送信サーバー :受信サーバーと同じサーバー名を入力
- ◇ ポート名(送信サーバーの) :「587」 を入力します
- チェックボックス2つ :既存の設定のままにします

| 電子メールサーバーの情報について               |                     |
|--------------------------------|---------------------|
| 受信サーバー情報                       |                     |
| 受信メール サーバーの種類(M) POP3 ・        | •                   |
| 受信サーバー(D: mail.sample.jp       | ポート( <u>P</u> ): 11 |
| このサーバーはセキュリティで保護された接続 (SSL) ガ  | 心必要(1)              |
| ログインに使用する認証(以): クリア テキスト認証     |                     |
| ログイン ID (電子メール アドレスと異なる場合)(」): |                     |
| ma00*****                      |                     |
| 送信サーバー情報                       |                     |
| 送信サーバー(Q): mail.sample.jp      | ポート(B): 58          |
| このサーバーはセキュリティで保護された接続 (SSL) ガ  | 水必要(Q)              |
| ☑ 送信サーバーは認証が必要(☑)              |                     |

⑥ 「このアカウントを既存のメールアカウントに設定する」はお好みでチェックを入れ、「完了」ボタンをクリックします。

| BZV-II Thoub Signitz                               |     |
|----------------------------------------------------|-----|
| G RTX-IUP/JJJP/220.0498                            |     |
| アカウントのセットアップに必要な情報の入力が完了しました。                      |     |
| <ul> <li>②このアカウントを既定のメール アカウント(論)定する(S)</li> </ul> |     |
|                                                    |     |
|                                                    |     |
|                                                    |     |
|                                                    |     |
|                                                    |     |
| <u>売了(F)</u> キャ                                    | ンセル |

⑦ 「アカウント」ボックスに戻ります。「閉じる」ボタンをクリックします。

| X-11,       | (BTring and the ) | · · | 运加( <u>A</u> ) |
|-------------|-------------------|-----|----------------|
| (sample)    | (は定のアカワン          |     | 削除( <u>B</u> ) |
|             |                   |     | プロパティ(P)       |
| ニュース        |                   |     | 既定に設定(D)       |
|             |                   |     | インボートロー        |
| ディレクトリ サービス |                   |     | エクスボート(E)      |
|             |                   |     |                |

## 4. メールのテスト方法

① 「新規作成」をクリックします。

| 😳 受信トレイ - Windows Live | メール     |        | 1   | 1        |     | Za        |
|------------------------|---------|--------|-----|----------|-----|-----------|
| ファイル(F) 編集(E) 表示(      | V) 移動(G | ) ツール  | (T) | アクション(A) | ヘルプ | (H)       |
| 新規作成 • 返信 全            | 員に返信    | 転送     | カレ  | レンダーに追加  | 削除  | 迷惑メー      |
| ク. 新しいメール メッセージ<br>す   | を作成しま   | ージの検索  |     |          |     | P         |
| 未開封のメール                | 並べ替え    | : 受信日時 | +   |          |     | 降順 4      |
| メンバーからの未開封<br>未開封のフィード |         |        |     |          | 20  | 010/04/12 |
| Live                   |         |        |     |          |     |           |
| 受信トレイ                  |         |        |     |          |     |           |
| 下書き                    |         |        |     |          |     |           |

② 「宛先」欄に自分のメールアドレスを入力、「件名」欄に「テスト」、「本文」欄にも「テスト」とい った文言を入力、「送信」ボタンをクリックします。

| 721                             |              |         |        |               | 00           |
|---------------------------------|--------------|---------|--------|---------------|--------------|
| ファイル(E) 編集(E) 表示(Y) 挿入(I)       | 書式(Q) ツール(I) | ヘルプ(圧)  |        |               |              |
| 送信 保存 添付 名前の確認                  | 前表示: 其 低     |         |        |               | B · 0        |
| 第先: 自分のメールアドレス                  |              |         |        |               |              |
| 件名: テスト                         |              |         |        |               | CC と BCC の表示 |
| ▲書式 幕写真の追加 図してアクト               |              |         |        |               |              |
| 🙂 - 1043분 - MS UI Gothic - 10 - | в / Ц 🛆      | - % - 0 | う 🌮 目・ | æ- <b>/</b> - | ilo - 😣      |
| 72h                             |              |         |        |               |              |
|                                 |              |         |        |               |              |
|                                 |              |         |        |               |              |
|                                 |              |         |        |               |              |
| l .                             |              | 10      |        |               |              |

③ 「同期」ボタン右「▼」ボタンをクリック、表示された同期一覧の中から、テストするメールアカウント名をクリックします。

「送信トレイ」からメールが送信され、「受信トレイ」にテストメールが受信されるかどうかを確認しま す。

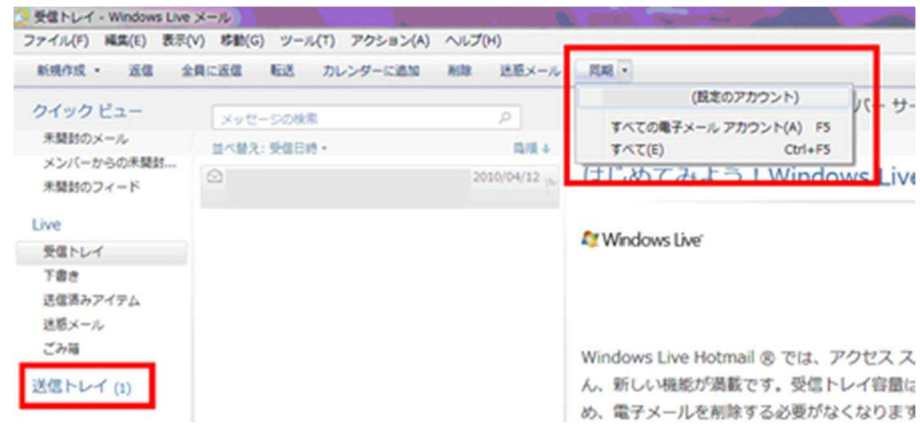

テストメールが送受信できなかった場合は、設定が間違っている可能性があります。 下記手順を参考に設定済みメールアカウント(メールアドレス)情報の確認を行いましょう。

※ 再度テストメールを試す場合を考えて、「送信トレイ」に残っているテストメールを削除しておきま しょう。

### 5. 電子メールアカウント(メールアドレス)情報の確認方法

「ツール」・「アカウント」をクリックします。

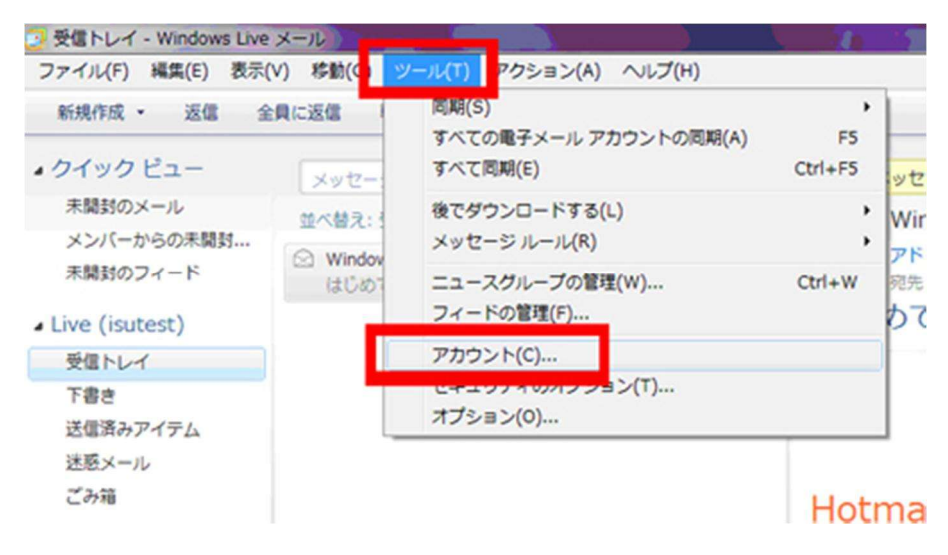

「アカウント」ボックスが表示されるので、確認するメールアカウントを選択し、「プロパティ」ボタンをクリックします。

| します。 追加したア<br>リックします。 | カウントやニュースグルー<br>注意力D(A)<br>可以除(B)<br>プロパティ(P) |
|-----------------------|-----------------------------------------------|
|                       | 剤(R)<br>プロパティ(P)                              |
|                       |                                               |
|                       | 既定に設定( <u>0</u> )<br>インポート(0                  |
| • [                   | エクスポード( <u>E</u> )                            |
|                       | 問!"ス                                          |
|                       | (                                             |

③ 「全般」タブでは、「電子メールアドレス」欄のアドレスが間違いないか確認します。

| 🔚 sample@akibare.net プロパティ                                                        |  |  |  |  |  |
|-----------------------------------------------------------------------------------|--|--|--|--|--|
| 全般 ナーバー 接続 セキュリティ 詳細設定                                                            |  |  |  |  |  |
|                                                                                   |  |  |  |  |  |
| これらのサーバーに覚えやすい名前を付けてくたさい (例:仕事、<br>Windows Live Hotmail)。                         |  |  |  |  |  |
| sample@sample.jp                                                                  |  |  |  |  |  |
| ユーザー情報                                                                            |  |  |  |  |  |
| 名前(N): sample                                                                     |  |  |  |  |  |
| 会社(0):                                                                            |  |  |  |  |  |
| 電子メール アドレス(M): sample@sample.jp                                                   |  |  |  |  |  |
| 20137112ヘビン                                                                       |  |  |  |  |  |
| ▲ > - かのる15 40 * 0 10 * 0 40 * 0 10 * 0 40 * 0 10 * 0 * 0 * 0 * 0 * 0 * 0 * 0 * 0 |  |  |  |  |  |
|                                                                                   |  |  |  |  |  |
|                                                                                   |  |  |  |  |  |
|                                                                                   |  |  |  |  |  |
| OK キャンセル 適用(A)                                                                    |  |  |  |  |  |

- ④ 「サーバー」タブでは、
  - ・「受信メールサーバーの種類」に「POP3」が指定されているか
  - ・ 「受信メール」と「送信メール」欄のサーバー名に同じサーバー名が間違いなく入っているか
  - ・ 「ユーザー名」欄に ma (エムエー) から始まる数字が間違いなく入っているか
  - ・ 「パスワード」欄にパスワードを再度入力し直します。

(パスワードは●で表示され間違っているか確認できないため、再度入力し直します)

| 📩 takanohashi@akibare.net プロパティ 🕒 🗾 🗾                                                        |
|----------------------------------------------------------------------------------------------|
| 全般 サーバー 持続 セキュリティ 詳細設定                                                                       |
| サーバー情報                                                                                       |
| 受信メール サーバーの種類(M) POP3                                                                        |
| 受信メール (POP3)(j): mail.sample.jp                                                              |
| 送信メール (SMTP)( <u>U</u> ): mail.sample.jp                                                     |
| 受信メール サーバー                                                                                   |
| ユーザー名( <u>A</u> ): ma00008064                                                                |
| パスワード(W): ●●●●●●                                                                             |
| ▼ パスワードを保存する())                                                                              |
| ◎ グリア テキスト認証を使用してログオンする(C)                                                                   |
| <ul> <li>○ セキュリティビ(未護されたバスワード認証)</li> <li>○ 認証された POP (APOP)を使用してログオンする(<u>A</u>)</li> </ul> |
| 送信メール サーバー                                                                                   |
| □このサーバーは認証が必要(V) 設定(E)                                                                       |
|                                                                                              |
| OK キャンセル 適用( <u>A</u> )                                                                      |

※ 「クリアテキスト認証を使用してログオンする」が選択されているかどうかも確認しましょう。

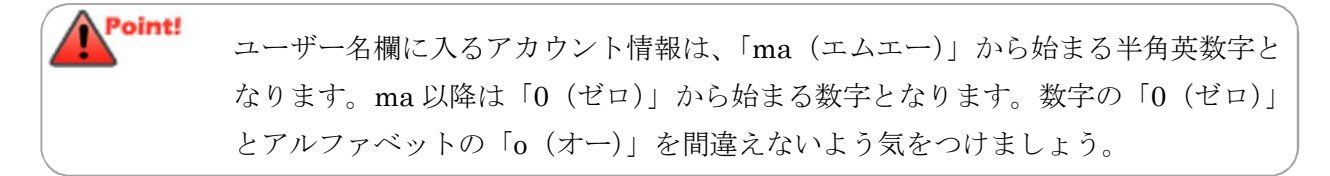

⑤ 「詳細設定」タブでは、

「送信メール (SMTP)」欄に、「587」が入力されているかどうか確認し、「OK」ボタンをクリックします。

| 📩 Blogdehp (sample) プロパティ                        |  |  |
|--------------------------------------------------|--|--|
| 全般 サーバー 接続 セキュリティ 詳細設定                           |  |  |
| サーバーのボート番号                                       |  |  |
| 送信メール (SMTP)( <u>O</u> ): 587 既定値を使用( <u>U</u> ) |  |  |
| □このサーバーはセキュリティで保護された接続 (SSL) が必要(Q)              |  |  |
| 受信メール (POP3)(D: 110                              |  |  |
| □このサーバーはセキュリティで保護された接続 (SSL) が必要( <u>C</u> )     |  |  |
| サーバーのタイムアウト(1)                                   |  |  |
| 起い しん 長い 1分                                      |  |  |
|                                                  |  |  |
|                                                  |  |  |
|                                                  |  |  |
| ▼ リーハーにメッセーンのJE - を置くし ■ サーバーから削除する(R) 5 ■ 日後    |  |  |
| ▼ ごみ箱〕を空にしたら、サーバーから削除(M)                         |  |  |
|                                                  |  |  |
| OK キャンセル 適用(A)                                   |  |  |

設定確認は以上です。メールアカウントボックスが表示されるので、[閉じる]をクリックし、再度メー ルが送受信できるかどうか、確認してください。

#### 6. 送受信がうまくいかなかった場合(25番ポートブロックへの対応方法)

ここでは、「25番ポートブロック」に対する対応方法を解説します。

ご利用されているインターネットサービスプロバイダが「25番ポートブロック」を行っている場合は、 このページでご説明している操作方法にて、メールソフトの設定を変更してご利用ください。

Point! 現在は 25 番ポートで送信できている場合でも、ご利用されているプロバイダが、 これから「25 番ポートブロック」を実施する可能性もございますので、あらかじめ 「587 番」ポートでご利用いただくことをお奨めしています。

<操作手順>

メールソフトを起動しておきます。

「ツール」-「アカウント」をクリックします。

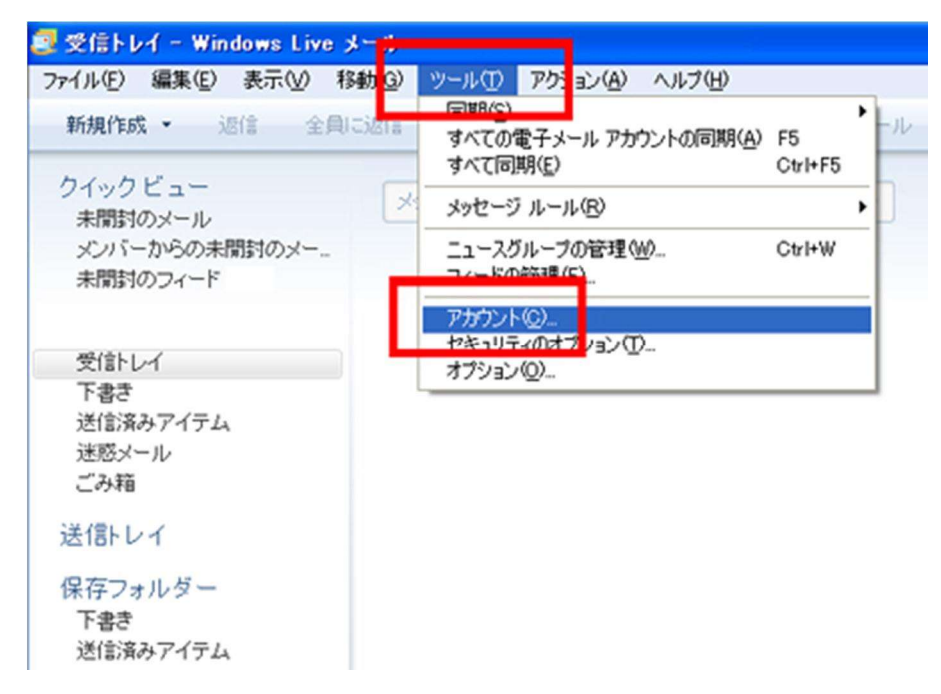

→「インターネットアカウント」が開きます。

② 設定を変更したいアカウントをクリックしてから、「プロパティ」をクリックします。

| アカウント                                                                                                    |                              |
|----------------------------------------------------------------------------------------------------|------------------------------|
| 電子メール アカウントやニュースグループを新しく登録するには、「自加」をクリックします。 i自加<br>フを編集、エクスポート、削除するには、対象をクリックしてから、希望の動作をクリックします。<br>メール<br>(供定のアカウント)<br>ニュース<br>■ ス くわり、ロトマシュニニュ (研究のアカ                                                                                                    |                              |
| <sup>2</sup> γ10000F DE1_77 UKE0000 <sup>2</sup> γ10000F DE1_77 UKE0000 <sup>2</sup> γ10000F DE1_77 UKE0000 <sup>2</sup> γ10000F DE1_77 UKE0000 <sup>2</sup> γ10000F DE1_77 UKE0000 <sup>2</sup> γ10000F DE1_77 UKE0000 <sup>2</sup> γ10000F DE1_77 <sup>2</sup> γ10000F DE1_77 <sup>2</sup> γ1000F <sup>2</sup> γ1000F | インボート(D)<br>エクスボート(D)<br>開じる |

→プロパティ画面が開きます。

③「詳細設定」タブをクリックします。

| 🏣 ●●●●●●.com プロパティ 🔀    |
|-------------------------|
| Com グロバティ               |
| OK キャンセル 適用( <u>A</u> ) |

④ 送信メール (SMTP)欄の番号を、 587 に書き換えます。

| 🏣 ●●●●●●.com プロパティ 🛛 🔀  |
|-------------------------|
|                         |
| OK キャンセル 適用( <u>A</u> ) |

⑤ 「OK」をクリックします。

| 🏣 ●●●●●●.com フロパティ 🛛 🔀               |  |  |
|--------------------------------------|--|--|
| 全般 サーバー 接続 セキュリティ 詳細設定               |  |  |
| サーバーのボート番号                           |  |  |
| 送信メール (SMTP)(Q): 587 既定値を使用(U)       |  |  |
| □このサーバーはセキュリティで保護された接続 (SSL) が必要(@)  |  |  |
| 受信メール (POP3) @: 11이                  |  |  |
| このサーバーはセキュリティで保護された接続 (SSL) が必要(C)   |  |  |
| サーバーのタイムアウト(1)                       |  |  |
| 短い                                   |  |  |
| 送信                                   |  |  |
| □ 次のサイズよりメッセージが大きい場合は分割する(B) 60 🔅 KB |  |  |
| 配信                                   |  |  |
| □ サーバーにメッセージのコピーを置く(L)               |  |  |
| サーバーから削除する(R) 5 ↓ 日後                 |  |  |
| [ごみ箱]を空にしたら、サーバーから削除(M)              |  |  |
|                                      |  |  |
| OK キャンセル 適用( <u>A</u> )              |  |  |

⑥ 「インターネットアカウント」の画面に戻ります。「閉じる」ボタンをクリックします。

| アカウント                                                                                               |                                                                                                    |
|----------------------------------------------------------------------------------------------------|----------------------------------------------------------------------------------------------------|
| 電子メール アカウントやニュースグループを新しく登録するには、[ighn] をクリックします。這加し<br>プを編集、エクスボート、削除するには、対象をクリックしてから、希望の動作をクリックします。 | たアカウントやニュースグルー                                                                                                    |
| メール <ul> <li></li></ul>                                                                             | 追加( <u>A</u> )<br>削除( <u>B</u> )<br>プロパティ( <u>P</u> )<br>尻定に設定( <u>D</u> )<br>インボート( <u>D</u><br>エクスポート( <u>E</u> ) |
| Active Directory                                                                                    | 開ける                                                                                                    |

これで、送信用のポート番号の変更が完了しました。

「ツール」-「すべて同期」をクリックし、エラーが出ないか確認してください。

| 🧟 受信トレイ - Windows Live メー <mark>リー</mark> |                                                       |  |
|-------------------------------------------|-------------------------------------------------------|--|
| ファイル(E) 編集(E) 表示(V) 移動(B)                 | ツール(① ひりョン(品) ヘルプ(日)                                  |  |
| 新規作成 ・ 退信 全員に退信                           | 「初の」<br>タへしのモナメール アカウントの同期(A) F5                      |  |
| クイックビュー<br>未聞封のメール                        | すべ(1回用)(E) Ctr++F5<br>メッセーシルール(B) →                   |  |
| メンバーからの未開封のメー<br>未開封のフィード                 | ニュースグループの管理( <u>W</u> ) Ctrl+W<br>フィードの管理( <u>F</u> ) |  |
| 受信トレイ<br>下書き<br>送信済みアイテム<br>述惑メール<br>ごみ箱  | アカウント(Q)<br>セキュリティのオブション(I)<br>オブション(Q)               |  |
| 送信トレイ                                     |                                                       |  |
| 保存フォルダー<br>下書き<br>送信済みアイテム                |                                                       |  |

エラーが出ないことが確認できましたら、下記を確認してください。

● 実際にメールを送信できるかどうか